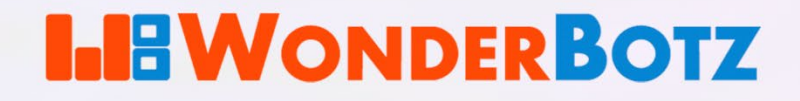

# ACCESS AZURE AD LINKED SERVICES USING CHROME

mm

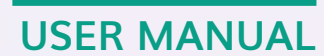

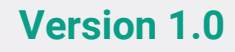

## Copyright

The information contained in this document is the proprietary and confidential information of WonderBotz LLC. It must not be disclosed to a third party without an authorized WonderBotz representative's written consent. No part of this document may be reproduced or transmitted in any form or by any means, electronic or mechanical, including photocopying, without the written permission of WonderBotz LLC.

#### © 2024 WonderBotz LLC. All Rights Reserved.

All trademarks are now acknowledged and used to benefit their respective owners.

Published by: WonderBotz LLC 821 Alexander Road Suite 206 Princeton NJ 08540-6352 United States Web: <u>www.WonderBotz.com</u> Email: Info@WonderBotz.com

## Disclaimer

Optimum efforts have been taken to ensure the accuracy of this document. However, discrepancies may still occur, so kindly report documentation issues to the author at the earliest.

WonderBotz acknowledges no inaccuracies or errors in this document and reserves the right to update and revise the contents without prior notice.

## **Document Control**

### **Version History**

| Author                | Information c | ontact(s)   | Date                  |
|-----------------------|---------------|-------------|-----------------------|
| Lead Technical Writer | Admin         |             | 07-Feb-2022           |
|                       |               |             |                       |
| Modified by           | Version       | Date        | Comments              |
| Lead Technical Writer | V 1.0         | 22-Apr-2024 | Prerequisites updated |
|                       |               |             |                       |
| Signoff Authority     |               |             |                       |
| Role                  |               | Date        |                       |
| Solution Architect    |               | 22-Mar-2022 |                       |
|                       |               |             |                       |

## **Document Conventions**

| Convention                   | Meaning                                |
|------------------------------|----------------------------------------|
| Italics                      | Reference documents                    |
| Bold                         | The subject under the action, Emphasis |
| Italics, small font          | Reference information and captions     |
| Courier New font             | User input and scripts                 |
| Pantone cool grey color      | Note and caution body                  |
| Pantone cool grey color bold | Note                                   |
| Highlight                    | Information to be updated              |
| Pantone red bold             | Caution                                |

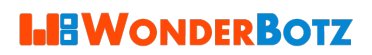

## Contents

| 1 | Intro | oduction                                | . 5 |
|---|-------|-----------------------------------------|-----|
|   | 1.1   | Purpose                                 | . 5 |
|   | 1.2   | Problem Overview                        | . 5 |
| 2 | Prer  | equisites                               | . 5 |
| 3 | Add   | Windows 10 Accounts Extension to Chrome | .6  |
|   | 3.1   | Enable Developer Mode in Chrome         | .6  |
|   | 3.2   | Add Windows 10 Accounts Extension       | .7  |
|   | 3.3   | Validate Chrome                         | .9  |
| A | ΡΡΕΝ  | DIX: List of Figures                    | 11  |

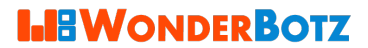

## **1** Introduction

To access WonderBotz's Azure AD (such as Outlook, SharePoint, Teams) in the Chrome browser, users must add the Windows 10 Accounts extension to Chrome.

#### 1.1 Purpose

This manual details the steps to add the Windows 10 Accounts extension to the Chrome browser.

#### 1.2 Problem Overview

Signing in to services using WonderBotz's Azure AD (such as Outlook, SharePoint, Teams) in the Chrome browser fails with the below message.

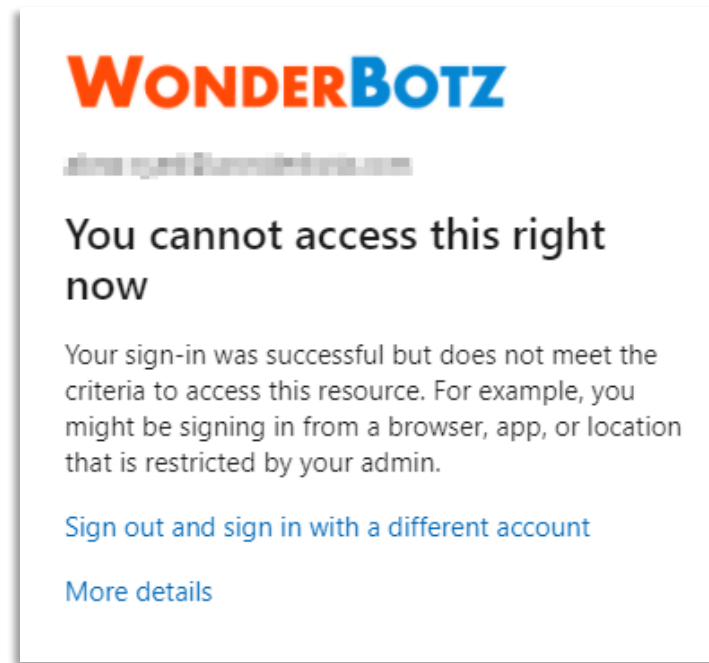

Figure 1: Windows account sign-in failure

## 2 Prerequisites

| Prerequisite        | Version | Description                                                                            |
|---------------------|---------|----------------------------------------------------------------------------------------|
| Google Chrome       | Any     | Browser to access WonderBotz Windows accounts (such as Outlook and SharePoint).        |
| Windows 10 Accounts | A. 201  | Extension to be added and enabled in the Chrome browser. This extension is located in: |
| extension           | Any     | C:\Program Files\WonderBotz\InTune<br>Deployments\Windows10Accounts                    |

Table 1: Prerequisites

## 3 Add Windows 10 Accounts Extension to Chrome

#### 3.1 Enable Developer Mode in Chrome

- 1. Open **Chrome** to launch the application.
- 2. Click the i icon in the menu bar to display the Customize and Control menu options.

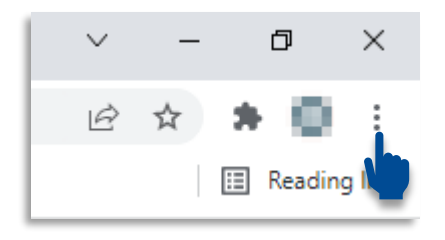

Figure 2: Navigating to the Customize and Control options

3. Hover over the **More tools** option and click the Extensions item to open the Extension page.

|                                    | 🖻 🖈 🐌 🗄                                                                |
|------------------------------------|------------------------------------------------------------------------|
|                                    | New tab Ctrl+T   New window Ctrl+N   New Incognito window Ctrl+Shift+N |
|                                    | History<br>Downloads Ctrl+J<br>Bookmarks                               |
|                                    | Zoom - 100% + []                                                       |
|                                    | Print Ctrl+P<br>Cast<br>Find Ctrl+F                                    |
| Save page as Ctrl+S                | More tools                                                             |
| Create shortcut<br>Name window     | Edit Cut Copy Paste                                                    |
| Clear browsing data Ctrl+Shift+Del | . Settings<br>Help •                                                   |
| Extensions<br>Tastanager Shift+Esc | Exit                                                                   |
| Developer tools Ctrl+Shift+I       | Managed by your organization                                           |

Figure 3: Navigating to the Extensions page

Access Azure AD Linked Services using Chrome User Manual

**I BWONDERBOTZ** 

4. Toggle the **Developer mode** option to enable it.

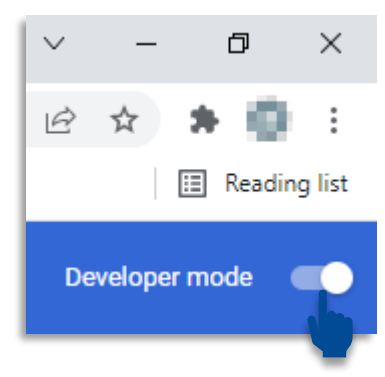

Figure 4: Enabling Developer Mode

#### 3.2 Add Windows 10 Accounts Extension

5. Goto C:\Program Files\WonderBotz\InTune

Deployments\Windows10Accounts using the file explorer to browse the Windows 10 Accounts extension.

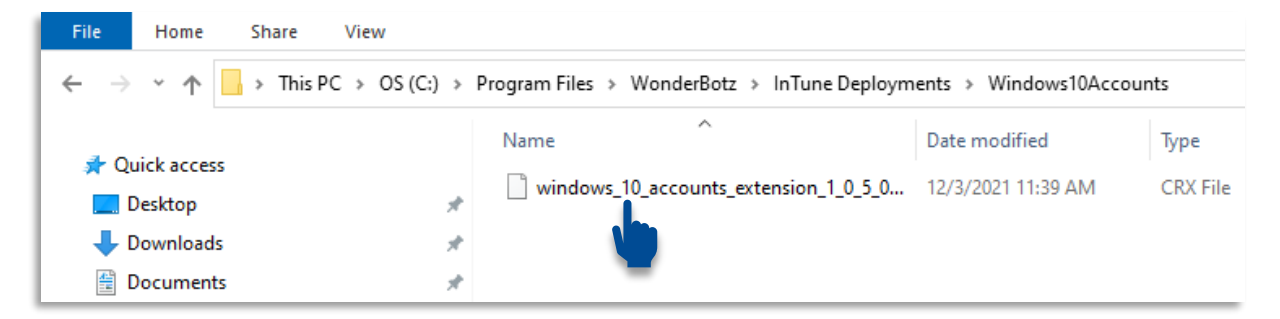

Figure 5: Browsing the Windows 10 Accounts Extension

6. Drag and drop the **Windows 10 Accounts extension** on the Extensions page; this prompts a confirmation dialog box.

| 1 | Exten         | sions |        |                      |      | 2             | ×     | +         |        |       |          |         |       |              |        |        |         |       |        |       |       |               |           |          |
|---|---------------|-------|--------|----------------------|------|---------------|-------|-----------|--------|-------|----------|---------|-------|--------------|--------|--------|---------|-------|--------|-------|-------|---------------|-----------|----------|
|   | $\rightarrow$ | С     | 0      | Chro                 | me   | chr           | ome   | ://exte   | nsior  | ns    |          |         |       |              |        |        |         |       |        |       |       |               |           |          |
|   | Apps          | Μ     | Gmail  | ٠                    | YouT | ube           | 2     | Maps      |        | IRCT  | C Next ( | Genera  | 4     | <u>ଲି</u> e- | Aadha  | aar by | Uniq.   |       | 🧿 Sa   | ample | Paper | s             |           |          |
|   |               |       |        |                      |      |               |       |           |        |       |          |         |       |              |        |        |         |       |        |       |       |               |           |          |
|   |               |       |        |                      | 1    | 2             | Ŧ     | Wind      | dows1  | 0Acco | unts     |         |       |              |        |        |         |       |        |       |       |               |           |          |
|   |               |       |        | File Home Share View |      |               |       |           |        |       |          |         |       |              |        |        |         |       |        |       |       |               |           |          |
|   |               |       |        |                      | ÷    | $\rightarrow$ | ~ 1   |           | > Thi  | s PC  | OS (C    | ::) > F | rogra | m File       | es⇒ l  | Wond   | lerBotz | z > I | InTun  | e Dep | loyme | nts → Windo   | ws10Accou | ints     |
|   |               |       |        |                      | 3    | - Oui         | ckaci | Pecc      |        |       |          | ^       | Nar   | ne           |        |        | ^       |       |        |       |       | Date modified | I         | Туре     |
|   |               |       |        |                      |      | De            | sktop | )         |        |       | ,        |         |       | wind         | ows_1( | 0_acco | ounts_  | exter | nsion_ | 1_0_5 | _0    | 12/3/2021 11: | 39 AM     | CRX File |
|   |               |       | 4      | 🕨 Do                 | wnlo | ads           |       |           | ,      | e     |          |         |       |              |        |        |         |       |        |       |       |               |           |          |
|   |               |       |        | 🗄 Do                 | cum  | ents          |       |           | 2      | e     |          |         |       |              |        |        |         |       |        |       |       |               |           |          |
|   |               | -     |        | Ab                   | orar |               |       |           |        |       |          |         |       |              |        |        |         |       |        |       |       |               |           |          |
|   |               |       | • Сору |                      |      | ma            | anual | s         |        |       |          |         |       |              |        |        |         |       |        |       |       |               |           |          |
| L |               | _     |        |                      |      | rec           | conBo | otzinstal | lation | Manu  | al BlueP | Pri     |       |              |        |        |         |       |        |       |       |               |           |          |

Figure 6: Adding the Windows 10 Accounts extension to Chrome

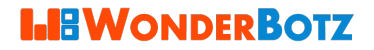

7. Click the Add Extension button on the Add "Windows 10 Accounts"? confirmation dialog box.

|         | Add "Windows 10 A       | Accounts"?            |        |
|---------|-------------------------|-----------------------|--------|
| It can: |                         |                       |        |
| Read an | d change all your data  | on all websites       |        |
| Commu   | nicate with cooperating | g native applications |        |
|         |                         | Add extension         | Cancel |
|         |                         |                       |        |

#### Figure 7: Confirming the extension addition

The previous action adds the Windows 10 Accounts extension to Chrome.

#### Caution

Ensure the Windows 10 Accounts extension is enabled.

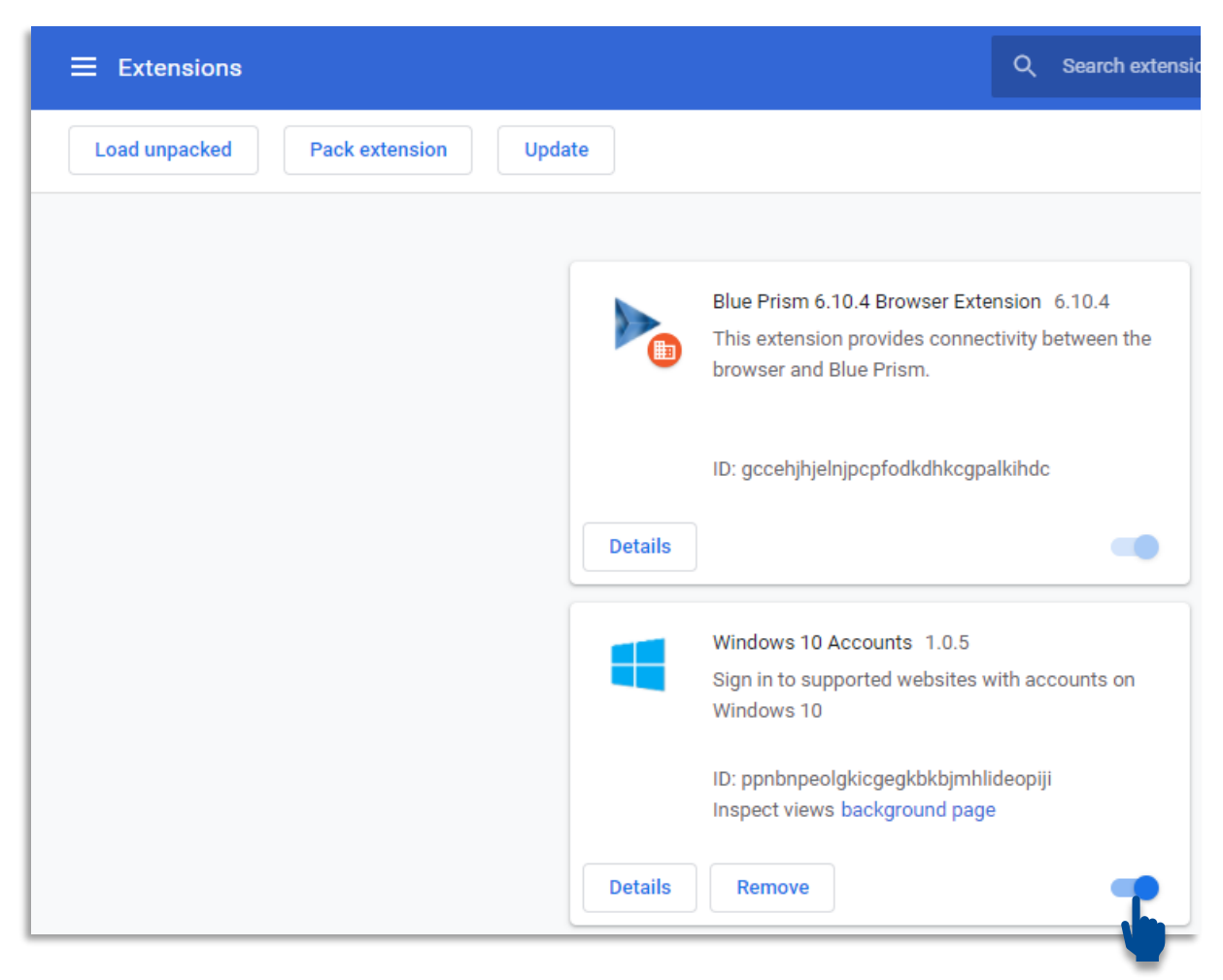

Figure 8: Windows 10 Accounts extension added and enabled

## Access Azure AD Linked Services using Chrome User Manual

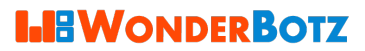

8. Disable the **Developer mode** on the Extensions page.

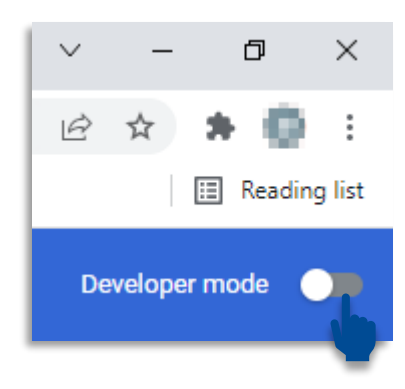

Figure 9: Disabling the Developer Mode

#### 3.3 Validate Chrome

9. Close and restart Chrome.

**10**. Goto outlook.office.com in Chrome to test and validate the accessibility.

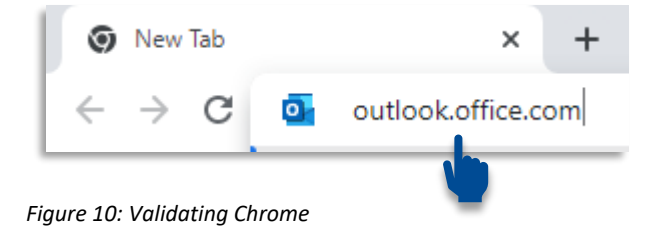

**11**. Select the preferred user account.

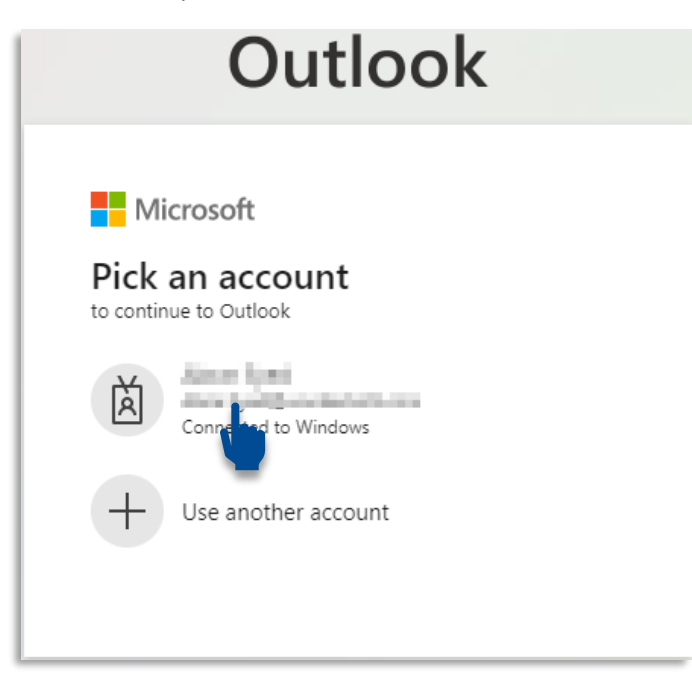

Figure 11: Selecting email account

**I** WONDERBOTZ

Successful login confirms the Windows 10 Accounts extension functionality in Chrome.

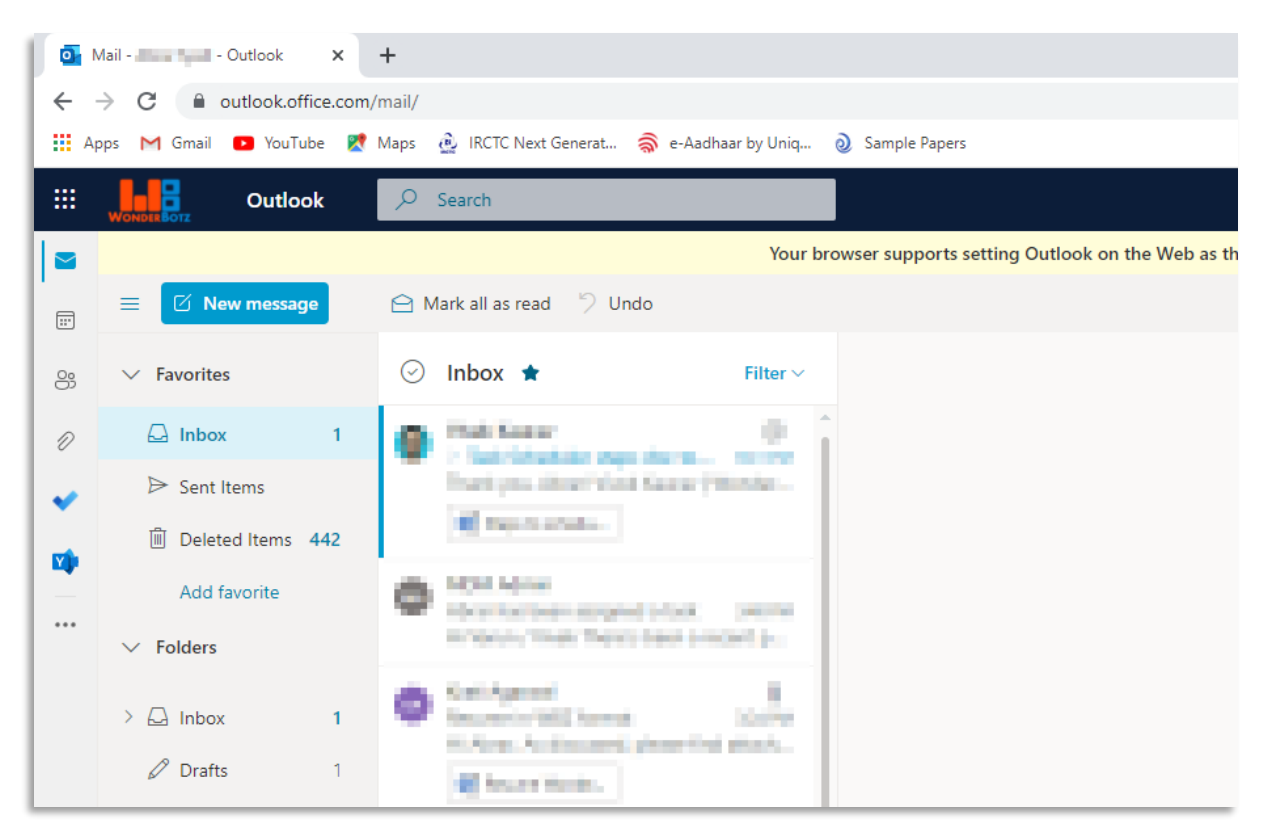

Figure 12: Successful extension functionality

For assistance, contact Admin.

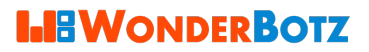

## **APPENDIX:** List of Figures

| Figure 1: Windows account sign-in failure                    | 5   |
|--------------------------------------------------------------|-----|
| Figure 2: Navigating to the Customize and Control options    | 6   |
| Figure 3: Navigating to the Extensions page                  | 6   |
| Figure 4: Enabling Developer Mode                            | . 7 |
| Figure 5: Browsing the Windows 10 Accounts Extension         | 7   |
| Figure 6: Adding the Windows 10 Accounts extension to Chrome | 7   |
| Figure 7: Confirming the extension addition                  | . 8 |
| Figure 8: Windows 10 Accounts extension added and enabled    | 8   |
| Figure 9: Disabling the Developer Mode                       | .9  |
| Figure 10: Validating Chrome                                 | .9  |
| Figure 11: Selecting email account                           | . 9 |
| Figure 12: Successful extension functionality                | 10  |

# Thank you!

Copyright ©2024 WonderBotz LLC. All rights reserved. No parts of this document may be reproduced, transmitted, or stored electronically without WonderBotz's prior written permission.

This document contains WonderBotz's confidential or proprietary information. By accepting this document, you agree that: (A) (1) if a pre-existing contract containing the disclosure and use restrictions exists between your company and WonderBotz, you and your company will use this information subject to the terms of the pre-existing contract; or (2) if no such pre-existing contract exists, you and your company agree to protect this information and not reproduce or disclose the information in any way; and (B) WonderBotz makes no warranties, express or implied, in this document, and WonderBotz shall not be liable for damages of any kind arising out of the use of this document.